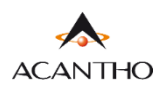

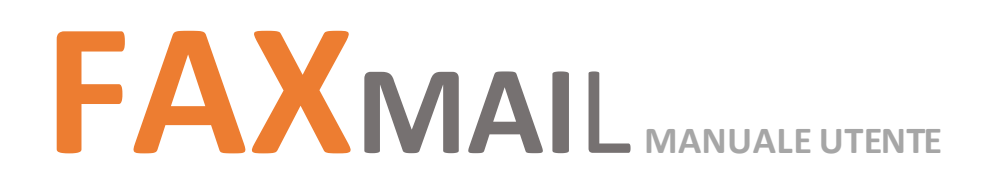

#### INDICE

#### 1] INTERFACCIA WEB

- **1.1] FUNZIONI PAGINA INBOX/OUTBOX**
- 2] RICERCA FAX

#### **3] INVIO E RICEZIONE FAX**

- 3.1] INVIARE UN FAX DA INTERFACCIA WEB
- 3.2] INVIARE UN FAX DA CLIENT E-MAIL
- 3.3] RICEZIONE FAX

## **4] GESTIONE PROFILO**

- 4.1] PERSONALIZZAZIONE PROFILO
- 4.2] MODIFICA PASSWORD

# Revisioni del documento

| Versione | Revisore | Data       | Modifiche  |
|----------|----------|------------|------------|
| 3.0      | M. Pini  | 27/07/2023 | Versione 3 |
|          |          |            |            |
|          |          |            |            |
|          |          |            |            |

# **1] INTERFACCIA WEB**

Dalla pagina web è possibile visualizzare la propria casella fax (che comprende fax ricevuti, inviati e in spedizione), spedire e ricevere FAX

#### **1.1] FUNZIONI PAGINA INBOX/OUTBOX**

Questa pagina permette di inviare FAX, consultarne lo stato di invio/ricezione ed effettuare ricerche.

Per poter visualizzare, inviare e ricevere FAX è necessario raggiungere la pagina web dedicata all'indirizzo internet <u>https://faxmail.acantho.it/WEB/FAX</u> ed accedere utilizzando username e password.

Inserire le proprie credenziali e premere il pulsante

|                      | Accedi all'account |
|----------------------|--------------------|
|                      | Nome utente        |
| ACANTHO®             | Password           |
| Professional Unified | Ricordami + Login  |

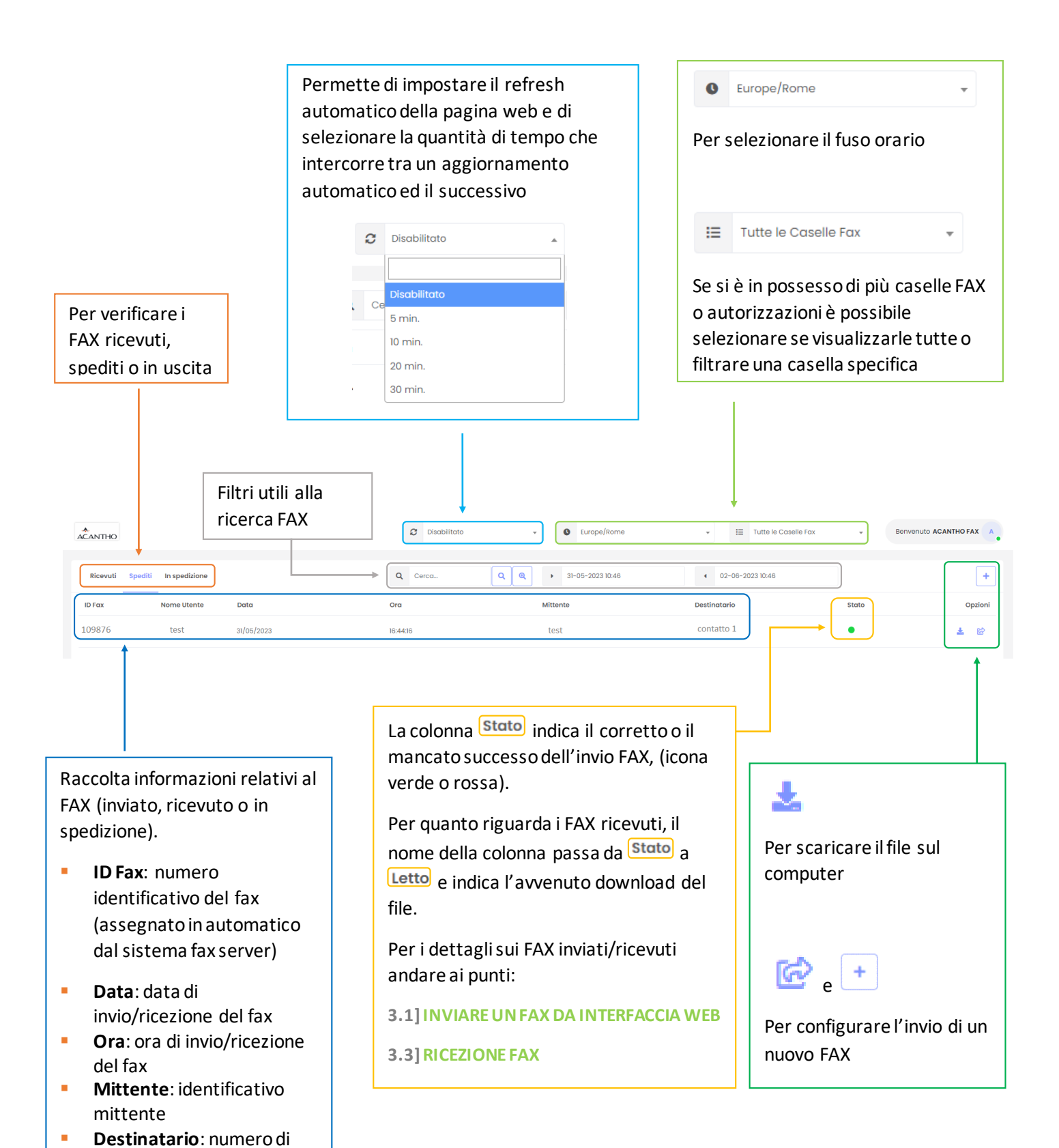

destinazione

inviate/ricevute

Pagine: numero di pagine

# 2] RICERCA FAX

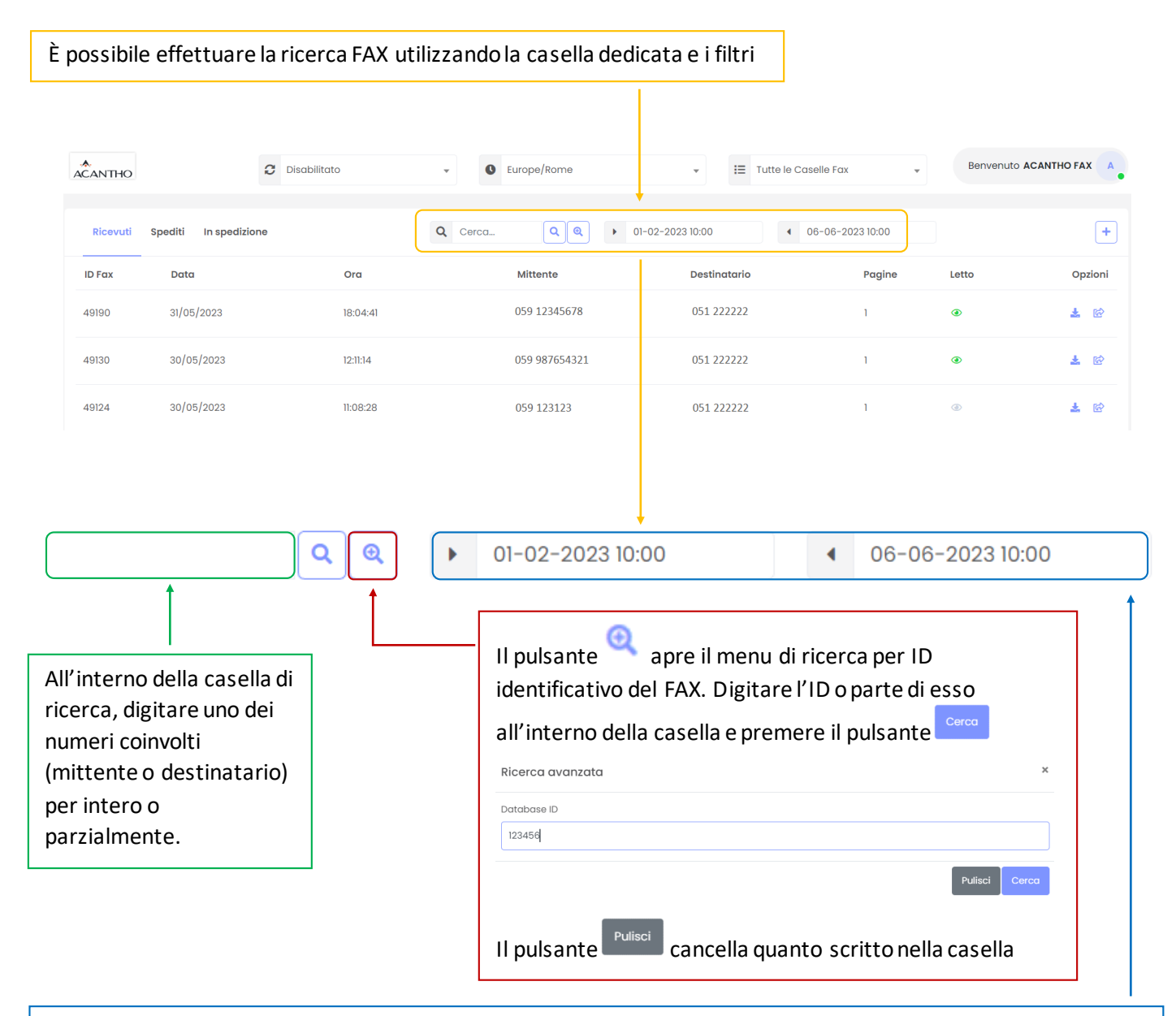

Selezionare un periodo di tempo per la ricerca (data e orario di inizio periodo nella casella di sinistra, data e orario di fine periodo nella casella di destra). **Entrambe le caselle chiedono** (in ordine come segue): **data**, **ora**, **minuto**. La ricerca verrà effettuata contemporaneamente all'interno di tutti i TAB: Ricevuti, Spediti, In spedizione.

| ezi  | ona    | re la  | a da    | ta   |    |    | Se | eleziona | areľo    | ra       |       | Se | eziona   | re il m  | inuto    |       |
|------|--------|--------|---------|------|----|----|----|----------|----------|----------|-------|----|----------|----------|----------|-------|
| 01-0 | 02-202 | 3 10:4 | 5       |      |    |    | •  | 01-02-20 | 23 10:00 |          |       | •  | 01-02-20 | 23 10:45 |          |       |
| <    |        | Feb    | ruary 2 | 2023 |    | >  |    | <        | 1 Febru  | ary 2023 | >     |    | <        | 1 Febru  | ary 2023 | >     |
| Su   | Мо     | Tu     | We      | Th   | Fr | Sa |    | 0:00     | 1:00     | 2:00     | 3:00  |    | 10:00    | 10:05    | 10:10    | 10:15 |
| 29   | 30     | 31     | 1       | 2    | 3  | 4  |    | 4:00     | 5:00     | 6:00     | 7:00  |    | 10:20    | 10:25    | 10:30    | 10:35 |
| 5    | 6      | 7      | 8       | 9    | 10 | 11 |    | 8:00     | 9:00     | 10:00    | 11:00 |    | 10:40    | 10:45    | 10:50    | 10:55 |
| 12   | 13     | 14     | 15      | 16   | 17 | 18 |    | 12:00    | 13:00    | 14:00    | 15:00 |    |          | To       | day      |       |
| 26   | 20     | 21     | 1       | 23   | 3  | 4  |    | 16:00    | 17:00    | 18:00    | 19:00 |    |          |          |          |       |
| 5    | 6      | 7      | 8       | 9    | 10 | 11 |    | 20:00    | 21:00    | 22:00    | 23:00 |    |          |          |          |       |
|      |        |        | Today   | ,    |    |    |    |          | То       | day      |       |    |          |          |          |       |

Versione 3.0 – Luglio 2023

Pag. 4 di 16

# **3] INVIO E RICEZIONE FAX**

# 3.1] INVIARE UN FAX DA INTERFACCIA WEB

| aselle Fax 👻 | Benvenuto ACANTHO FAX |                                                                                                    |
|--------------|-----------------------|----------------------------------------------------------------------------------------------------|
| Stato        | +<br>Opzioni          | Per inviare un novo FAX premere il<br>pulsante in alto a destra o il<br>pulsante in corrispondenza della<br>colonna <b>Opzioni</b> nella lista dei FAX<br>inviati/ricevuti |

# Schermata intera composizione FAX (dettagli nelle pagine successive)

| Compose new fax                        |        |   |               | I≡ | 059123456 - 059123456 |     |
|----------------------------------------|--------|---|---------------|----|-----------------------|-----|
| le                                     |        |   | Destinatario  |    |                       |     |
| Aggiungi file                          | Browse | + |               |    |                       | -   |
| Parametri di spedizione                |        |   |               |    |                       | ^   |
| Notifiche                              |        |   | Schedulazione |    |                       |     |
| Notifica tutti i tentativi             |        |   | Ů             |    |                       |     |
| Identificativo Fax (Per Notifica mail) |        |   |               |    |                       |     |
| -                                      |        |   |               |    |                       |     |
| i≣ Copertina                           |        |   |               |    |                       | ^   |
| Includi cover                          |        |   |               |    |                       |     |
| Mittente                               |        |   |               |    |                       |     |
| Nome                                   |        |   | Società       |    |                       |     |
| test                                   |        |   |               |    |                       |     |
| Indirizzo                              |        |   |               |    |                       |     |
|                                        |        |   |               |    |                       |     |
|                                        |        |   |               |    |                       |     |
| Destinatario                           |        |   |               |    |                       |     |
| Nome                                   |        |   | Società       |    |                       |     |
| contatto1                              |        |   |               |    |                       |     |
| Indirizzo                              |        |   |               |    |                       |     |
|                                        |        |   |               |    |                       |     |
| Opzioni                                |        |   |               |    |                       |     |
| Oggetto                                |        |   | Commenti      |    |                       |     |
| Prova FAX                              |        |   |               |    |                       | 1,  |
|                                        |        |   |               |    |                       |     |
|                                        |        |   |               |    | Carret                | Sop |
|                                        |        |   |               |    | Cancel                |     |

Pag. 5 di 16

|                                                                                                    | Per selezionare la cas                                                                                       | ella FAX che si desidera utilizzare per l'invio                                                                                                    |
|----------------------------------------------------------------------------------------------------|----------------------------------------------------------------------------------------------------|----------------------------------------------------------------------------------------------------|
|                                                                                                    | L                                                                                                    |                                                                                                    |
| Compose new fax                                                                                                    |                                                                                                    |                                                                                                    |
| File                                                                                                    | Destino                                                                                                    | itario                                                                                                    |
| Aggiungi file                                                                                                    | Browse +                                                                                                    | +                                                                                                    |
| Browse<br>Per selezionare il file da invia<br>I formati supportati sono i seguenti:                                                                              | ire via FAX                                                                                                  |                                                                                                    |
| <ul> <li>Microsoft Office 2000/2003:</li> <li>Microsoft Office 2007:</li> <li>Open Office:</li> <li>Adobe Acrobat:</li> <li>Immagini:</li> <li>Altro:</li> </ul> | DOC, XLS, PPT, PPS<br>DOCX, XLSX, PPTX, PPSX<br>ODT, ODS, ODP<br>PDF<br>TIFF, JPG, JPEG, GIF<br>RTF, PS, TXT | Digitare il numero di FAX del destinatario,<br>il pulsante permette di inviare il<br>FAX a più numeri contemporaneamente<br>Destinatario<br>059123123 |
| Per aggiungere ulteriori files all'invio pr                                                                                                    | remere                                                                                                    | 039400400                                                                                                    |
| File<br>fax_prova.pdf                                                                                                    | Browse                                                                                                    |                                                                                                    |
| Aggiungi file                                                                                                    | Browse +                                                                                                    |                                                                                                    |
| Per eliminare un file errato, cliccare nu<br>e poi su annulla nella finestra di selezio<br>schermo.                                                              | Browse<br>bovamente su<br>one che appare a                                                                   |                                                                                                    |

• Notifiche: se abilitato il sistema invierà una e-mail di notifica al termine della spedizione del FAX

• Notifica di tutti i tentativi: se abilitato invierà una e-mail di notifica per ogni tentativo di invio

• Identificativo Fax: È possibile nominare il FAX a proprio piacimento (nella mail di notifica apparirà il nome scelto).

| 🏟 Parametri di spedizione                                            | ^             |
|----------------------------------------------------------------------|---------------|
| Notifiche                                                            | Schedulazione |
| Notifica tutti i tentativi<br>Identificativo Fax (Per Notifica mail) |               |
| 1                                                                    |               |

| ġ        |             |                |             | Per        | met                | tteo | di progra | mmare l'ir | nvio di   | un FAን  | ( in un | momento   | o specifi | со.             |           |         |          |
|----------|-------------|----------------|-------------|------------|--------------------|------|-----------|------------|-----------|---------|---------|-----------|-----------|-----------------|-----------|---------|----------|
| icc<br>X | are<br>in c | e la c<br>ordi | ase<br>ne c | lla<br>ome | <b>ů</b> [<br>e se | gue  | :         |            |           |         | e       | seleziona | re dal m  | nenu <b>d</b> a | ata, ora  | a e min | uto di i |
| ele      | zio         | nare           | e la        | data       | a                  |      |           | Sel        | eziona    | re l'or | a       |           | Se        | leziona         | are il m  | inuto   |          |
| hed      | lulazi      | one            |             |            |                    |      |           | Sche       | dulazione |         |         |           | Sche      | dulazione       | 123 10.30 |         |          |
|          |             |                |             | m e 202    | 22                 |      |           | U          | ^         | 5.100   | e 2023  |           | •         |                 | 5 Jur     | 0 2023  |          |
|          | х<br>си     | Мо             | Tu          | We         | Th                 | Fr   | Sa        |            | 0.00      | 1.00    | 0.00    | 2:00      |           |                 | 0 0 0     | 10 2020 |          |
|          | 20          | 20             | 20          | 21         | 1                  | 0    | 30        |            | 0.00      | 1.00    | 2.00    | 3.00      |           | 10:00           | 10:05     | 10:10   | 10:15    |
|          | 20          | 29             | 30          | -          | 1                  | 2    | 3         |            | 4:00      | 5:00    | 6:00    | 7:00      |           | 10:20           | 10:25     | 10:30   | 10:35    |
|          | 4           | 5              | 6           | /          | 8                  | 9    | IU        |            | 8:00      | 9:00    | 10:00   | 11:00     |           | 10:40           | 10:45     | 10:50   | 10:55    |
|          | 11          | 12             | 13          | 14         | 15                 | 16   | 17        |            | 12:00     | 13:00   | 14:00   | 15:00     |           |                 | То        | day     |          |
|          | 18          | 19             | 20          | 21         | 22                 | 23   | 24        |            | 16:00     | 17:00   | 18:00   | 19:00     |           |                 |           | ,       |          |
|          | 25          | 26             | 27          | 28         | 29                 | 30   | 1         |            |           | 01.00   | 00.00   | 00.00     |           |                 |           |         |          |
|          | 2           | 3              | 4           | 5          | 6                  | 7    | 8         |            | 20:00     | 21:00   | 22:00   | 23:00     |           |                 |           |         |          |
|          |             |                |             | Today      |                    |      |           |            |           | То      | day     |           |           |                 |           |         |          |

La copertina (facoltativa) permette di creare una pagina che include informazioni per il mittente, destinatario, titolo e note.

| Coperting e attivare la funzione Cover premer       | ndo il pulsante $\boxed{ Includi cover } \longrightarrow \bigcirc$ |
|-----------------------------------------------------|--------------------------------------------------------------------|
| I≡ Copertina                                        | ~                                                                  |
| Includi cover                                       |                                                                    |
| Mittente                                            |                                                                    |
| Nome                                                | Società                                                            |
| ACANTHO FAX                                         |                                                                    |
| Indirizzo                                           |                                                                    |
|                                                     |                                                                    |
| Caselle di compilazione dati del Mittente           | Caselle di compilazione dati del Destinatar                        |
| Destinatario                                        |                                                                    |
| Nome                                                | Società                                                            |
|                                                     |                                                                    |
| Indirizzo                                           |                                                                    |
|                                                     |                                                                    |
| Opzioni                                             |                                                                    |
| Oggetto                                             | Commenti                                                           |
|                                                     |                                                                    |
|                                                     | 11                                                                 |
| Aggetto: Per dare un titolo al FAX                  |                                                                    |
| <b>Commenti:</b> Campo note libero per la copertina | Cancel Sena                                                        |
|                                                     |                                                                    |
|                                                     | Per confermare ed inviare il FAX premere il pulsante               |
|                                                     | Per cancellare premere                                             |
| ersione 3.0 – Luglio 2023                           | Pag. 8 di 16                                                       |

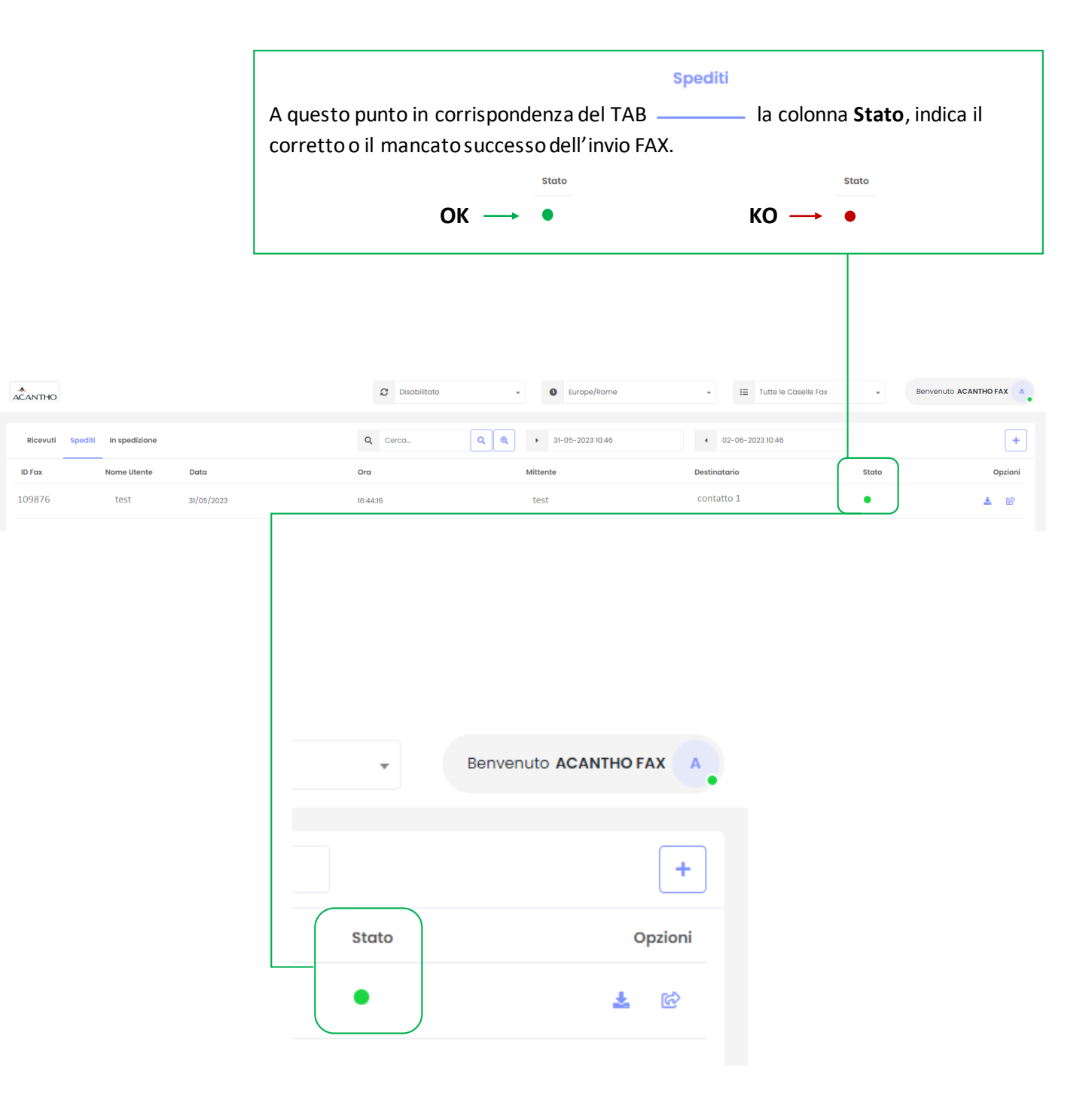

## **3.2] INVIARE UN FAX DA CLIENT E-MAIL**

Per inviare un FAX utilizzando il proprio client e-mail, si utilizza l'account configurato a sistema ed è fondamentale rispettare la compilazione dei campi richiesti come segue:

A: indirizzo e-mail riservato per il servizio fax server: <u>fax01@faxmail.acantho.it</u>

• **TITOLO/OGGETTO:** il numero di FAX del destinatario o in caso di FAX inviato a più destinatari, l'elenco dei **numeri FAX separati da una virgola**.

#### esempio: 0591243456,05198765432

- ALLEGATI: I documenti da spedire nei formati supportati:
  - Microsoft Office 2000/2003: DOC, XLS, PPT, PPS
  - Microsoft Office 2007: DOCX, XLSX, PPTX, PPSX
  - Open Office: ODT, ODS, ODP
  - Adobe Acrobat: PDF
  - Immagini: TIFF, JPG, JPEG, GIF
  - Altro: RTF, PS, TXT
- **TESTO**: può essere lasciato vuoto.

È possibile inviare un FAX senza allegati, qualsiasi cosa scritta viene inviata come pagina FAX .

In caso di allegati il testo viene inviato prima dei documenti come ulteriore pagina FAX.

Nel caso in cui vengano allegati più documenti (o documenti + testo), verrà inviato un solo FAX così composto:

- Copertina
- Testo scritto all'interno della mail
- Documenti allegati

Pag. 10 di 16

È possibile specificare il titolo e il nome del destinatario da inserire nella copertina, compilando l'oggetto della mail come riportato di seguito:

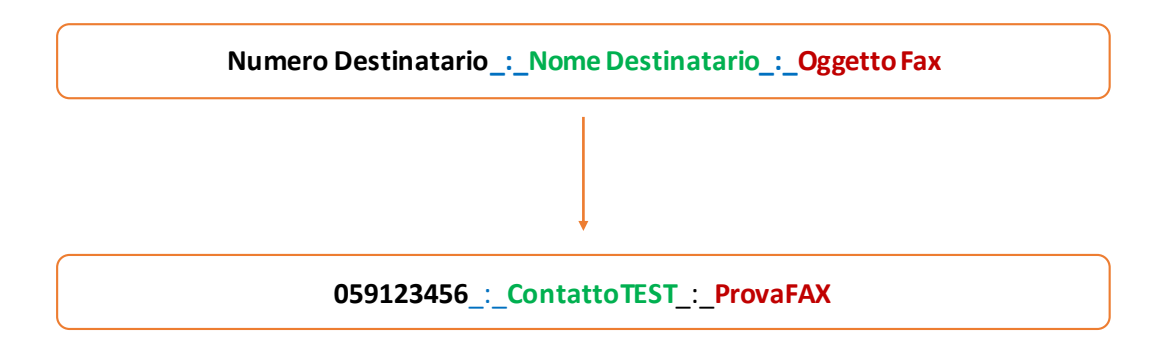

Di seguito un esempio di e-mail e la corrispondente copertina inviata:

| A<br>Invia<br>Cc<br>Oggetto<br>Testo FAX | fax01@faxmail.acantho.it         059123456_:_ContattoTEST_:_ProvaFAX                                                       | -      |   | Esemp | io <b>E-mail</b>         |
|------------------------------------------|----------------------------------------------------------------------------------------------------|--------|---|-------|--------------------------|
| From AcanthoFAX                          | To: ContattoTEST         Fax: 601           Company:         Address:           Date:         Wed Jun 07 2023, 09:58 GMT+1 | 1 of 2 | } |       | Esempio <b>Copertina</b> |
|                                          | From: Test User                                                                                                    |        |   |       |                          |
|                                          | rax: 05987654321 Company: Your Company Name                                                                                |        |   |       |                          |
|                                          | Address: XYZ Street, 123                                                                                                   |        |   |       |                          |
|                                          | Pages (cover excluded):1                                                                                                   |        |   |       |                          |
| Subject:                                 | ProvaFAX                                                                                                    |        |   |       |                          |
| Comments:                                | Testo FAX                                                                                                    |        |   |       |                          |
| Comments:                                | Testo FAX                                                                                                    |        |   |       |                          |

**NB:** Solo il numero di FAX del destinatario è obbligatorio, il nome e l'oggetto sono facoltativi. Se si sceglie di inviare un FAX utilizzando solo il numero, digitarlo nella casella oggetto senza altri caratteri aggiuntivi

# 3.3] RICEZIONE FAX

| Quando si riceve un          | FAX è possibile visua                                                                                                    | lizzarlo dall'elenco pr                                                                                                    | esente sotto al TA                        | Ricevuti<br>AB ———                                  |                        |
|------------------------------|----------------------------------------------------------------------------------------------------|----------------------------------------------------------------------------------------------------|-------------------------------------------|-----------------------------------------------------|------------------------|
| ACANTHO                      | 2 Disabilitato -                                                                                                    | Europe/Rome                                                                                                    | ▼ IΞ Tutte le Co                          | selle Fax - Beny                                    |                        |
| Ricevuti Spediti In spedizio | one Q                                                                                                    | Cerca Q Q > 01-                                                                                                    | 02-2023 09:00                             | 09-06-2023 11:14                                    | +<br>Opzioni           |
| 1234 03/03/2023              | 17:14:32                                                                                                    | 05912345678                                                                                                    | 05987654321                               | 06/06/2228 17:11:40                                 | Page 1 of 5            |
|                              | Ogni FAX ricevuto o<br>riporta tutte le info<br><b>Ora, la quantità di</b><br>FAX del <b>mittente</b> e<br>Per quanto riguarda<br>colonna Letto indio<br>del file e l'icona pas<br>Letto | occupa una riga che<br>rmazioni: <b>ID Fax, Dat</b><br><b>pagine</b> e i <b>numeri</b> di<br>del <b>destinatario.</b><br>a i FAX ricevuti la<br>ca l'avvenuto downloa<br>csa dal grigio al verde<br><b>Letto</b> | a,<br>ad                                  | FAX DI<br>PROVA PI<br>USO<br>INTERNO<br>PAGINA<br>1 | ER<br>D<br>Mostro 1-10 |
|                              | <b>Passando con</b><br>l'anteprima de<br>Se invece si <b>cli</b><br>mittente                                                                                                    | <b>il puntatore</b> del mou<br>I FAX.<br>cca sull'icona 📩 vie                                                                                                    | se sull'icona 🛃 é<br>ne scaricato il file | è possibile visualizza<br>ricevuto nel format       | are<br>to scelto dal   |
|                              |                                                                                                    |                                                                                                    | Ric                                       | evuti                                               |                        |

I FAX ricevuti sono visualizzabili all'interno del TAB -

Le modalità di ricerca sono riportate al punto 2] RICERCA FAX

# **4] GESTIONE PROFILO**

Per gestire il proprio profilo, contatti e modificare la password è necessario raggiungere la pagina web dedicata all'indirizzo <u>https://faxmail.acantho.it/MUP</u> ed accedere utilizzando username e password

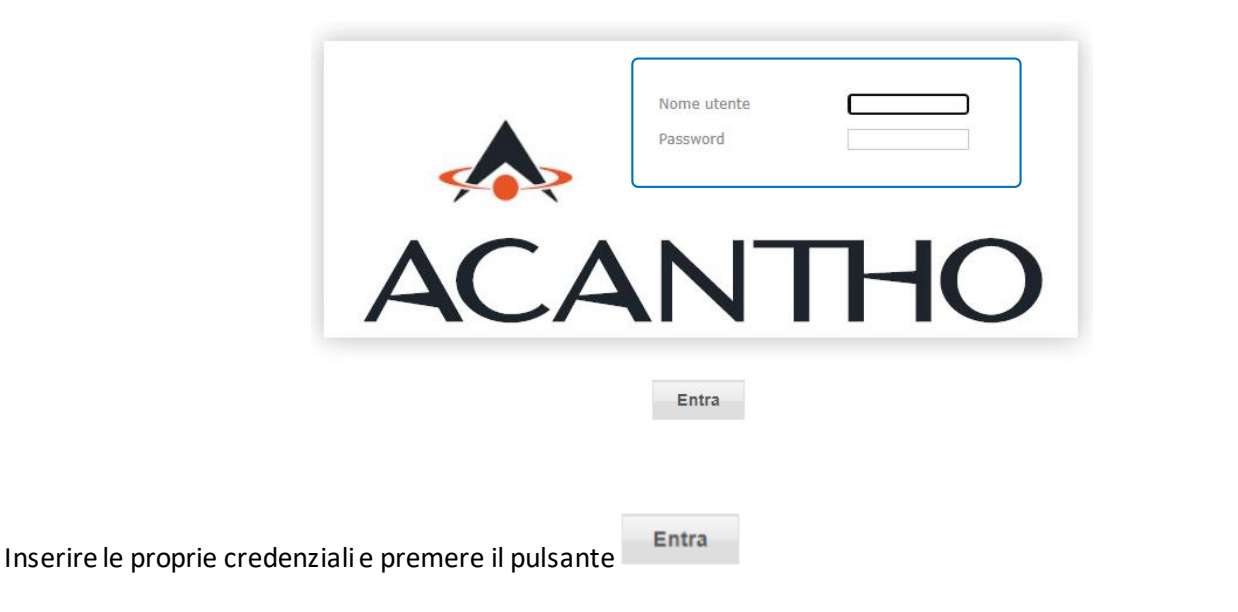

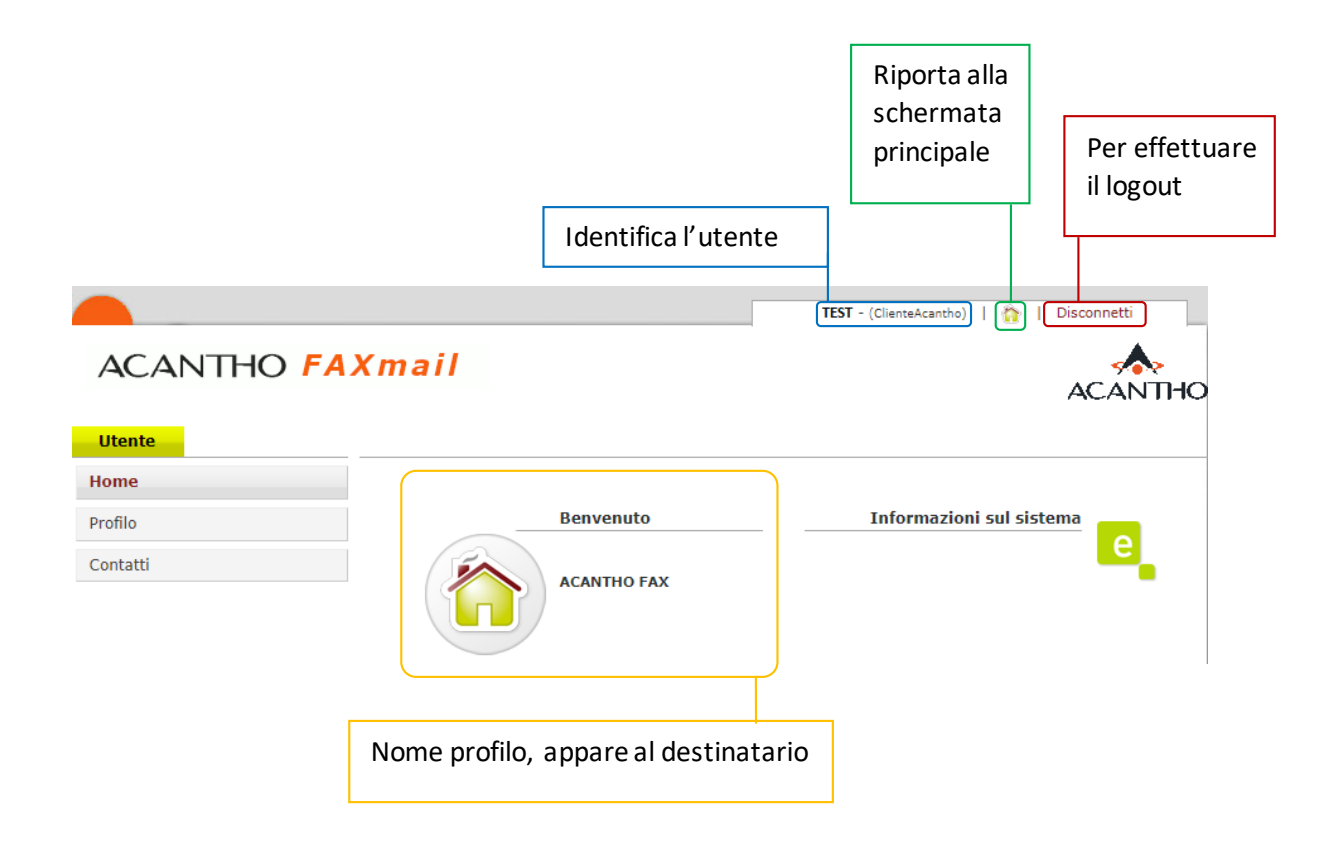

4.1] PERSONALIZZAZIONE PROFILO

# ACANTHO FAXmail

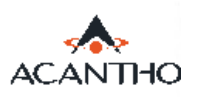

| Utente                                         |                                         |                     |                                            | 1                                                        |
|------------------------------------------------|-----------------------------------------|---------------------|--------------------------------------------|----------------------------------------------------------|
| Home Profilo                                   | Modifi                                  | ca utente: TEST     | Il PIN non è<br>essere pres<br>non modifie | e utilizzato ma deve<br>sente, si consiglia di<br>carlo. |
| Contatti                                       | <ul> <li>Informazioni utente</li> </ul> | e                   |                                            |                                                          |
|                                                | Nome utente                             | TEST                | [                                          |                                                          |
| Cliccando sull'icona<br>profilo si accede alla | Lingua<br>Profilo d'accesso             | ClienteAcantho      | PIN                                        |                                                          |
| pagina di<br>personalizzazione                 | Nome                                    | ACANTHO             | Cognome                                    | FAX                                                      |
|                                                | Nome visualizzato                       | ACANTHO FAX         | Ufficio                                    |                                                          |
| Visibili al destinatario.                      | Dipartimento                            |                     | Società                                    |                                                          |
| Per rendere effettiva la                       | Numero aziendale                        |                     | Cellulare aziendale                        |                                                          |
| modifica di questi                             | Numero Privato                          |                     | Cellulare Privato                          |                                                          |
| campi:                                         | Numero Fax                              | 0536123456          |                                            |                                                          |
| <ul> <li>Compilare</li> </ul>                  | Ruolo                                   |                     | Email Aziendale                            | TEST@test                                                |
| <ul> <li>Disconnettersi</li> </ul>             | Indirizzo aziendale                     |                     | Email Privata                              |                                                          |
| <ul> <li>Effettuare di</li> </ul>              | Indirizzo Privato                       |                     | ID Skype                                   |                                                          |
| nuovo il login                                 | Indirizzo Web                           |                     |                                            |                                                          |
| l'indirizzo E mail                             |                                         |                     |                                            | Indietro Salva                                           |
| Aziendale è l'indirizzo                        |                                         |                     |                                            |                                                          |
| di posta collegato e                           | <ul> <li>Modifica Password</li> </ul>   |                     |                                            |                                                          |
| necessario all'invio e                         | <ul> <li>Applicazioni</li> </ul>        |                     |                                            |                                                          |
| alla ricezione FAX                             | <ul> <li>Interni associati</li> </ul>   |                     |                                            |                                                          |
|                                                |                                         |                     |                                            |                                                          |
|                                                |                                         |                     |                                            | Salva                                                    |
| Cliccaro por ocpandoro i rol                   | ativi monu od                           | Р                   | er confermale le mo                        | odifiche premere                                         |
| accedere alla pagina di cont                   | figurazione                             | Р                   | er annullare le mod                        | ifiche premere Indietro                                  |
|                                                |                                         |                     |                                            |                                                          |
|                                                | Funzi                                   | ioni non utilizzate |                                            |                                                          |
|                                                |                                         |                     | ]                                          |                                                          |

Alcune modifiche potrebbero non attivarsi una volta premuto il pulsante (Nome e Nome visualizzato per fare un esempio), si consiglia di effettuare logout e successivo login.

Pag. 14 di 16

## 4.2] MODIFICA PASSWORD

| Utente                                                                                        |                             |
|-----------------------------------------------------------------------------------------------|-----------------------------|
| Home                                                                                          |                             |
| Profilo                                                                                       |                             |
| Contatti                                                                                      | Informazioni utente         |
|                                                                                               | ✓ Modifica Password         |
|                                                                                               | Password Controllo password |
|                                                                                               | Salva                       |
|                                                                                               | ► Applicazioni              |
|                                                                                               | Interni associati           |
|                                                                                               |                             |
| Espandere la pagina Modifica Password e digitare la nuova password all'interno delle caselle. |                             |
| Per confermare premere Salva                                                                  |                             |
|                                                                                               |                             |

FAXMAIL MANUALE UTENTE V3

INDICE

#### 1] INTERFACCIA WEB

**1.1] FUNZIONI PAGINA INBOX/OUTBOX** 

2] RICERCA FAX

## **3] INVIO E RICEZIONE FAX**

3.1] INVIARE UN FAX DA INTERFACCIA WEB

3.2] INVIARE UN FAX DA CLIENT E-MAIL

3.3] RICEZIONE FAX

# **4] GESTIONE PROFILO**

- 4.1] PERSONALIZZAZIONE PROFILO
- 4.2] MODIFICA PASSWORD